ビデオエンコーダーの RTSP での登録方法について

◆本書について

本書では、RTSP プロトコルを使用した ビデオエンコーダー (以降、エンコーダーと記載) の登録方 法についてご案内いたします。

登録に使用するエンコーダーの RTSP アドレスについては、エンコーダーのメーカーや型番、ファー ムウェアバージョン等によって異なります。RTSP アドレスについては、エンコーダーのマニュアル をご確認いただきますようお願いいたします。

◆エンコーダーの RTSP アドレスについて

エンコーダーの RTSP アドレスはメーカーや型番、ファームウェアバージョンによって異なります。 ○AXIS 製

機種例:

AXIS P7316, AXIS P7304

RTSP アドレス:

#### rtsp://xxx.xxx.xxx.xxx:554/axis-media/media.amp?camera=Y

| xxx.xxx.xxx.xxx | エンコーダーの IP アドレス   |
|-----------------|-------------------|
| camera=Y        | エンコーダーのチャンネル番号を指定 |

○Hanwha 製

機種例:

SPE-420

RTSP アドレス:

## rtsp://xxx.xxx.xxx:554/Y/profileZ/media.smp

| XXX.XXX.XXX.XXX | エンコーダーの IP アドレス   |
|-----------------|-------------------|
| Y               | エンコーダーのチャンネル番号を指定 |
| profileZ        | プロファイル z 番を指定     |

○iPRO 製(ACTi 製)

機種例:

V2221

RTSP アドレス:

### rtsp://xxx.xxx.xxx:554/channelY/streamZ

| XXX.XXX.XXX.XXX | エンコーダーの IP アドレス |
|-----------------|-----------------|
| channelY        | チャンネル番号を指定      |
| streamZ         | ストリーム番号を指定      |

◆NVR への登録方法

○NVR-mini / NVR-0802PR / NVR-1602PR / NVR-0802PR MkII / NVR-1602PR MkII の場合 NVR にアクセスし、設定>カメラ>管理より、登録したいチャンネルを選択します。

プロトコルに RTSP を選択し、下記情報を入力します。

- ・IP :エンコーダーの IP アドレス
- ・ポート : RTSP プロトコルで使用するポート番号 (デフォルト 554)
- ・プロトコル :RTSP
- ・URL :RTSP URL 内の「:554」以降の文字列
- ・ユーザ名/パスワード :エンコーダーのログイン ID/ログインパスワード

| 設定         |    |        |                |            |           |    |
|------------|----|--------|----------------|------------|-----------|----|
| •          | 概要 |        | 過加/編集 ネットワーク   |            |           |    |
|            |    | 管理     |                | · -        | _         |    |
| ≞          |    | 線雨     | • •            | カメラ名:      | Camera 04 |    |
| Ð          |    |        | 01 - Camera 01 | 強制:<br>10- | P ~       |    |
| ෂ          |    | =0:    | 02 - Camera 02 | #− ►:      | 554       |    |
| 8          |    | 動体検知   | 03 - Camera 03 | プロトコル:     | RTSP •    |    |
| ⊕          |    | PTZ 設定 | 05 -           |            |           |    |
|            | 用違 | ポート転送  | 06 -           | ユーザー名:     | root      |    |
| <b>(</b> ) | 訪毎 |        | 07 -<br>08 -   | パスワード:     |           |    |
|            |    |        | 09 -           |            | 14(0)) 9  |    |
|            |    |        | 10 -           |            |           | 通用 |

入力が完了したら、適用ボタンを押下し、保存後、ライブ映像の閲覧が出来るかご確認ください。

#### ○NVR-Pro (SK VMS) の場合

# ※注意:RTSP で登録する場合は、SK VMS プロフェッショナルライセンスを使用します。 エンコーダーライセンスを使用したい場合は、通常の登録方法をお試しください。

SK VMS サーバにアクセスし、デバイス追加より、下記情報を入力して検索します。

- ・アドレス : RTSP アドレスを入力
- ・ログイン :エンコーダーのログイン ID を入力
- ・パスワード :エンコーダーのログインパスワードを入力

| ľ | 🧱 デバイス追加 | - SK VMS        | Client                                    |  |  |       | > |
|---|----------|-----------------|-------------------------------------------|--|--|-------|---|
|   |          | 2077にノス サブネット映示 |                                           |  |  |       |   |
|   |          | rtsp://         | isp:// :554/axis-media/media.amp?camera=1 |  |  | root  |   |
|   |          |                 |                                           |  |  | ••••• |   |
|   |          |                 |                                           |  |  |       |   |
|   |          |                 |                                           |  |  |       |   |
|   |          |                 |                                           |  |  |       |   |
|   | すべてのデル   | (イスを追か          |                                           |  |  |       |   |

検索でヒットしたデバイスにチェックを入れ、「すべてのデバイスを追加」ボタンを押下します。 その後、ライブ画面にて、カメラの映像が見られることをご確認ください。

※追加したエンコーダーは「GENERIC\_RTSP」という名称で登録されます。必要に応じてデバイス 名を変更してください。